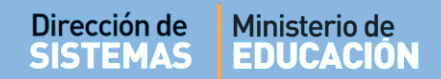

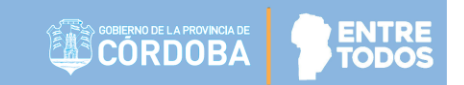

# SISTEMA GESTIÓN ESTUDIANTES

### **GESTIONAR USUARIOS DOCENTES**

- ESTABLECIMIENTOS TÉCNICOS -

- MANUAL DE USUARIO -

- DIRECTOR -

## - PERSONAL AUTORIZADO -

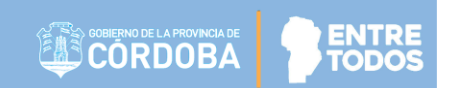

## **GESTIONAR USUARIOS DOCENTES**

### ÍNDICE

| SIST | EMA GESTIÓN ESTUDIANTES               | . 1 |
|------|---------------------------------------|-----|
| 1.   | Acceso a Gestionar Usuarios Docentes: | 3   |
| 2.   | Asignar Docentes                      | 4   |
| 3.   | Usuarios Docentes del Establecimiento | 6   |
| 4.   | Enviar mensajes a Docentes            | 8   |

ENTRE

### SISTEMA GESTIÓN ESTUDIANTES - GESTIONAR USUARIOS DOCENTES -

Esta funcionalidad permite al Director asignar a los Docentes en los respectivos Espacios Curriculares del Módulo Taller que tienen a cargo en su Establecimiento. A partir de esta asignación, los Docentes podrán ingresar información referida a la carga del Informe de Progreso de cada Estudiante. Esta acción puede ser efectuada por el Director del Establecimiento o Personal Autorizado.

#### 1. Acceso a Gestionar Usuarios Docentes:

Es posible acceder directamente desde la Página de Inicio dentro de la sección "Seguridad":

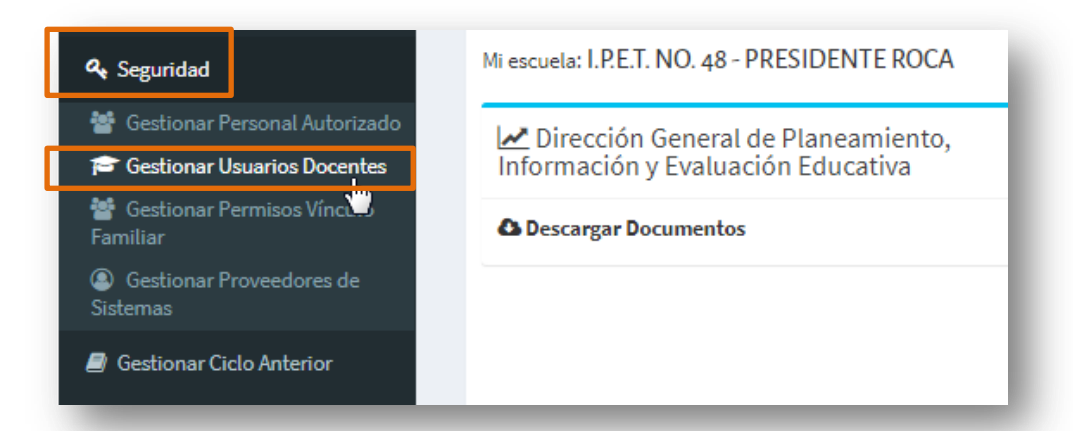

### Al seleccionarlo, verá lo siguiente:

| CESTION                   | AR USUARIO<br>ORMACION II<br>IICA<br>irector/a: Se re<br>las asignaturas | DS DO<br>MPORT<br>alizó la u<br>del plan | CENTES<br>ANTE - ACTUALIZACIÓN MÓ<br>nificación de la Gestión de Usuar<br>de estudios y los módulos de Tal | <b>DULOS DE TALLER PARA SECUNDARIA</b><br>ios Docentes. En la presente funcionalidad podr<br>ier que corresponde al Ciclo Básico. | į NEC<br>CL<br>rá consultar y a | ?<br>ESITA AYUDA?<br>LICK AQUI<br>asociar |
|---------------------------|--------------------------------------------------------------------------|------------------------------------------|----------------------------------------------------------------------------------------------------|----------------------------------------------------------------------------------------------------|---------------------------------|-------------------------------------------|
| - Última actualizad       | ción: 02 Octubr                                                          | e 2018.                                  |                                                                                                    |                                                                                                    |                                 |                                           |
|                           |                                                                          |                                          |                                                                                                    |                                                                                                    |                                 |                                           |
| ILTROS DE DATO            | JS                                                                       |                                          |                                                                                                    |                                                                                                    |                                 |                                           |
| urso:                     | Seleccio                                                                 | ne un cu                                 | rso 🔻                                                                                                    |                                                                                                    |                                 |                                           |
| ro. de Document           | Ej: 4569874                                                              | 1                                        |                                                                                                    |                                                                                                    |                                 |                                           |
| pellido:                  | Ej: Brandar                                                              | ۱                                        |                                                                                                    |                                                                                                    |                                 |                                           |
| Q Buscar<br>JSUARIOS DOCE | INTES DE LA É                                                            | SCUELA                                   |                                                                                                    |                                                                                                    |                                 |                                           |
| Mostrar 10 🔻              | entradas                                                                 |                                          |                                                                                                    | Buscar:                                                                                                    |                                 |                                           |
| Seleccionar Nr            | o. Documento                                                             | Sexo                                     | Apellido                                                                                                   | Nombres                                                                                                    | Unidades<br>Curriculares        | Acciones                                  |
|                           |                                                                          | F                                        | сиссні                                                                                                    | ADRIANA BEATRIZ                                                                                                    | ۲                               | 8xL                                       |

#### Secretaría de Gestión Administrativa Dirección de Sistemas (+54) (0351) 4462400 int. 3026/3010/3011 Santa Rosa 751- 3er Piso Córdoba Capital - República Argentina.

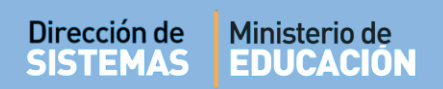

#### 2. Asignar Docentes

Para habilitar a un Docente que aún no se encuentra registrado en el Sistema, debe seleccionar la opción + Agregar Docentes

| Mostrar 10 v entradas |                     |      |                    |                     |                | Buscar:                  |          |  |
|-----------------------|---------------------|------|--------------------|---------------------|----------------|--------------------------|----------|--|
| Seleccionar           | Nro. Documento      | Sexo | Apellido           | Nombres             |                | Espacios<br>Curriculares | Acciones |  |
|                       |                     | F    | сиссні             | ADRIANA BEATRIZ     |                | ۲                        | ⊠×€      |  |
|                       |                     | F    | PALESTRINI         | MARIELA DEL VALLE   |                | ۲                        | ⊠× €     |  |
|                       | 1000                | м    | MUÑOZ              | EDUARDO ENRIQUE     |                | ۲                        | ⊠ x €    |  |
|                       |                     | м    | FLORES             | FERNANDO ARIEL      |                | ۲                        | ⊠×€      |  |
|                       |                     | м    | HEINZMANN          | FERNANDO MARTIN     |                | ۲                        | ⊠ x ∿    |  |
|                       | 1000                | М    | MURUA              | CESAR ALBERTO       |                | ۲                        | ⊠ x €    |  |
|                       | condition in the    | М    | TCHOBANIAN         | MARTIN FEDERICO     |                | ۲                        | ⊠×℃      |  |
|                       | 10001.0             | м    | GONZALEZ           | MARCELO MAXIMILIANO |                | ۲                        | ⊠ x €    |  |
|                       |                     | F    | PIZARRO            | ANA MICKAELA        |                | ۲                        | ⊠ x €    |  |
|                       |                     | М    | DI MARTINO HERRERA | WALTER ANTONIO      |                | ۲                        | ⊠×℃      |  |
| ostrando 1            | a 10 de 11 entradas |      |                    |                     | Primero Previo | 1 2 Próxim               | o Último |  |

El Sistema solicita ingresar Número de Documento y Sexo del Docente que desea asignar al

curso. Luego, seleccionar

|                   |                      | ۲ |
|-------------------|----------------------|---|
| BUSCAR PERSONA    |                      |   |
| Número documento: | Ej: 46581674         |   |
| Sexo:             | Seleccione un sexo ▼ |   |
| Q Buscar          |                      |   |
|                   |                      |   |
|                   |                      |   |

Se realiza una búsqueda de acuerdo a los datos del Docente ingresado. En caso de no encontrarlo, informa dicha situación.

Para tener en cuenta: al ingresar el Número de documento no dejar espacio al final del mismo.

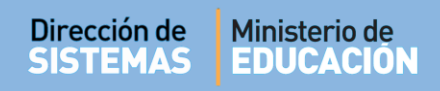

Si el Sistema encuentra resultados, muestra la siguiente pantalla:

| USCAR PERSONA        |          |          |        |             |
|----------------------|----------|----------|--------|-------------|
| úmero documento:     |          |          |        |             |
| exo:                 | FEMENINO | T        |        |             |
| Q Buscar             |          |          |        |             |
| Tipo                 | _        |          |        |             |
| documento Nro docume | nto Sexo | Apellido | Nombre | Seleccionar |
|                      |          | 5 41 4 5 | DAGLA  |             |

Hacer clic en la casilla de la columna "**Seleccionar**". A continuación, el Sistema lista los Cursos de acuerdo la Estructura del Establecimiento, en este mismo procedimiento se puede seleccionar un Curso. Al hacerlo, se despliega el listado de Unidades Curriculares del Curso, incluyendo las que corresponden al Módulo Taller.

Tildar el casillero que corresponda.

| TERCER ANO "A " MANANA (687197751)                          |  |
|-------------------------------------------------------------|--|
| TERCER AÑO "A " NOCTURNO (07092017)                         |  |
| CIENCIAS SOCIALES - HISTORIA                                |  |
| EDUCACION ARTISTICA - ARTES VISUALES                        |  |
| LOGICA MATEMATICA                                           |  |
| TALLER - LABORATORIO S                                      |  |
| LABORATORIO Y PRODUCCION                                    |  |
| TALLER DE GRANJA S                                          |  |
| PRODUCCIÓN VEGETAL (Vivero/Aromáticas)                      |  |
| TERCER AÑO "B " MAÑANA (687197751)                          |  |
| ž ž                                                         |  |
| lacer Clic en + Agregar Docente para registrar los cambios. |  |
| MANTENIMIENTO DE FOURDOS EN INICIAL ACIONES DUDALES         |  |

MARCO JURIDICO DE LAS ACTIVIDADES INDUSTRIALES

 MARCO JURIDICO DE LAS ACTIVIDADES INDUSTRIALES

 MOTORES ENDOTERMICOS

 + Agregar Docente

#### Secretaría de Gestión Administrativa Dirección de Sistemas

(+54) (0351) 4462400 int. 3026/3010/3011 Santa Rosa 751- 3er Piso Córdoba Capital - República Argentina.

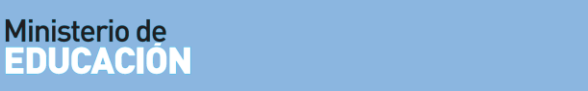

En el caso de los Docentes que ya se encuentran registrados en el Establecimiento, es posible editar los Espacios Curriculares asignadas desde la columna acciones a través de la ícono .

CORDOBA

| ostrar 10 v entradas Buscar: |                |      |            |                   |       |                        |  |
|------------------------------|----------------|------|------------|-------------------|-------|------------------------|--|
| Seleccionar                  | Nro. Documento | Sexo | Apellido   | Nombres           | Espac | os<br>Acciones<br>ares |  |
|                              |                | F    | CUCCHI     | ADRIANA BEATRIZ   | ۲     | C S                    |  |
|                              | -              | F    | PALESTRINI | MARIELA DEL VALLE | ۲     | Editar Mate            |  |
|                              | 100000         | м    | MUÑOZ      | EDUARDO ENRIQUE   | ۲     | Edital Mate            |  |

Tildar o Destildar los Espacios Curriculares que correspondan y finalmente seleccionar "Actualizar" para que los cambios queden registrados.

| SEPTIMO AÑO "F " NOCTURNO (687198106) |     |
|---------------------------------------|-----|
| Cara Actualizar                       | - 1 |
|                                       |     |

### 3. Usuarios Docentes del Establecimiento

Dirección de

SISTEMAS

Los Directivos tienen acceso al Listado de Usuarios Docentes del Establecimiento, el cual se completa a medida que se van agregando Docentes.

| UARIOS DOG  | CENTES DE LA ESCU | ELA  |           |                     |          |
|-------------|-------------------|------|-----------|---------------------|----------|
| ostrar 10 🔻 | entradas          |      |           | Buscar:             |          |
| Seleccionar | Nro. Documento    | Sexo | Apellido  | Nombres             | Acciones |
|             |                   | F    | CANCINOS  | SILVIA NORA         |          |
|             |                   | F    | CIANCIA   | SILVIA MONICA MARIA | ⊠ x C    |
|             |                   | F    | CONTRERAS | CECILIA CRISTINA    | ⊠ x €    |
|             |                   | F    | GALVEZ    | MIRIAM DEL CARMEN   | ⊠ × €    |
|             |                   | F    | LUDUEÑA   | MARIA JOSE          | ⊠ x €    |
|             |                   | F    | MILANESIO | MARIA ROSA          | ⊗ × €    |
|             |                   | F    | PERALTA   | MARTA CARINA        | 𝔐 🗙 ६    |
|             |                   | F    | WAMBA     | CLAUDIA BEATRIZ     | ⊠ × €    |

A partir de este listado, es posible realizar diferentes Acciones:

- Editar: permite agregar o quitar los Cursos y/o Espacios Curriulares asignadas de un Docente
- Eliminar: elimina todas las asignaciones de un Docente
- **Enviar SMS:** permite enviar un mensaje de texto al celular del Docente que se encuentra registrado en CiDi.

En la columna Seleccionar, se puede tildar a uno o más Docentes para enviar comunicaciones masivas. Los mensajes enviados a través del Sistema son meramente informativos, por lo tanto no pueden ser respondidos ya que no posee un canal de recepción de mensajes.

| Seleccionar |  |
|-------------|--|
|             |  |
|             |  |
|             |  |
|             |  |
|             |  |

En la columna **Unidades Curriculares** se encuentra este icono 🥙 que permite ver los Espacios Curriculares asignados al Docente.

| ostrar 10 🔹  | entradas                           |         |                                     |                      | Buscar:         |           |       |
|--------------|------------------------------------|---------|-------------------------------------|----------------------|-----------------|-----------|-------|
| Seleccionar  | Nro. Documento                     | Sexo    | Apellido                            | Nombres              | Espacio         | os Acc    | ones  |
|              |                                    | М       | MU#OZ JAVIER EDUARDO                | MU#OZ JAVIER EDUARDO | <b>.</b>        | ß         | ×C    |
|              |                                    | М       | MUÑOZ                               | EDUARDO ENRIQUE      | erias Asociadas | ß         | ×C    |
|              |                                    | F       | CIBELLI                             | SILVIA               |                 | R         | ×C    |
|              |                                    | F       | DIMARCO                             | MARIA                | ۲               | Ø         | ×C    |
|              |                                    | F       | PALESTRINI                          | MARIELA              | ۲               | C C       | ×C    |
| + Agregar Do | o 5 de 5 entradas                  |         |                                     | μι<br>Γ              | mero Previo 1   | Próximo U | Itimo |
| ✦ Agregar Do | s 5 de 5 entradas                  |         |                                     | Pri                  | mero Previo 1   | Próximo L | Itimo |
| + Agregar Do | - Espacios Currio                  | CULARES | QUE EL DOCENTE TIENE REGI           | STRADO               | mero Previo 1   | Próximo U | Itimo |
| ◆ Agregar Do | - Espacios Currio<br>CUCCHI, ADRIA | CULARES | QUE EL DOCENTE TIENE REGIS<br>ATRIZ | STRADO               | mero Previo 1   | Próximo U | Itimo |

Secretaría de Gestión Administrativa Dirección de Sistemas (+54) (0351) 4462400 int. 3026/3010/3011 Santa Rosa 751- 3er Piso Córdoba Capital - República Argentina.

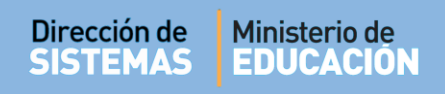

#### 4. Enviar mensajes a Docentes

El procedimiento para enviar mensajes masivos, es el siguiente:

| ostrar 10   | <ul> <li>entradas</li> </ul> | Buscar: |            |                   |               |                          |           |
|-------------|------------------------------|---------|------------|-------------------|---------------|--------------------------|-----------|
| Seleccionar | Nro. Documento               | Sexo    | Apellido   | Nombres           |               | Espacios<br>Curriculares | Acciones  |
|             | 101110                       | F       | CUCCHI     | ADRIANA BEATRIZ   |               | ۲                        | ⊠ x ℃     |
|             | 21070                        | F       | PALESTRINI | MARIELA DEL VALLE |               | ۲                        | ⊠ x ℃     |
|             | 10000                        | м       | MUÑOZ      | EDUARDO ENRIQUE   |               | ۲                        | ⊠× €      |
|             |                              |         |            |                   |               |                          |           |
| rando 1 a 1 | 0 de 11 entradas             |         |            |                   | Primero Previ | o 1 2 Próxi              | mo Último |

- a) Al seleccionar uno o más Docentes, se habilita un botón llamado Enviar SMS a múltiples destinatarios.
- b) El Sistema abre una ventana en la cual se debe escribir el texto del Mensaje.
- c) Finalmente, selecciona 🖪 Enviar SMS
- d) Al hacerlo, el Sistema informará el detalle del envío.

| ENVIAR SMS A múltiples destinatarios                                                                                                    | *    |
|----------------------------------------------------------------------------------------------------|------|
| El SMS se enviará al número de celular que el docente tiene registrado en la plataforma de Ciudadano Digital. Tenga en cuenta que si el doci<br>ha modificado su número de celular pero no actualizó el mismo en Ciudadano Digital, el mensate no podrá ser entregado. | ente |
| Mensaje:<br>Escriba aquí el mensaje a<br>enviar                                                                                                    |      |

Revisar que los datos de Contacto registrados en el Sistema se encuentren actualizados, porque de lo contrario, el Docente no recibirá la Notificación a través de este medio.

# **FIN DEL TUTORIAL**